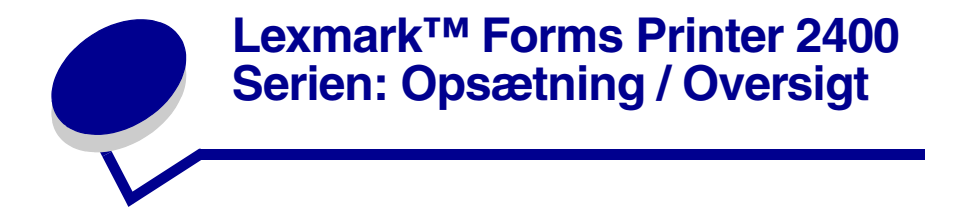

### Pakkens indhold

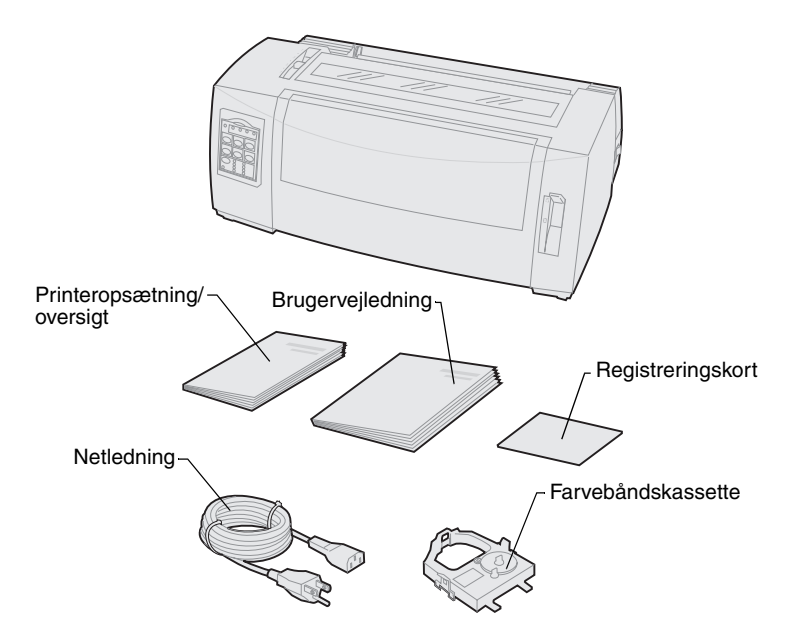

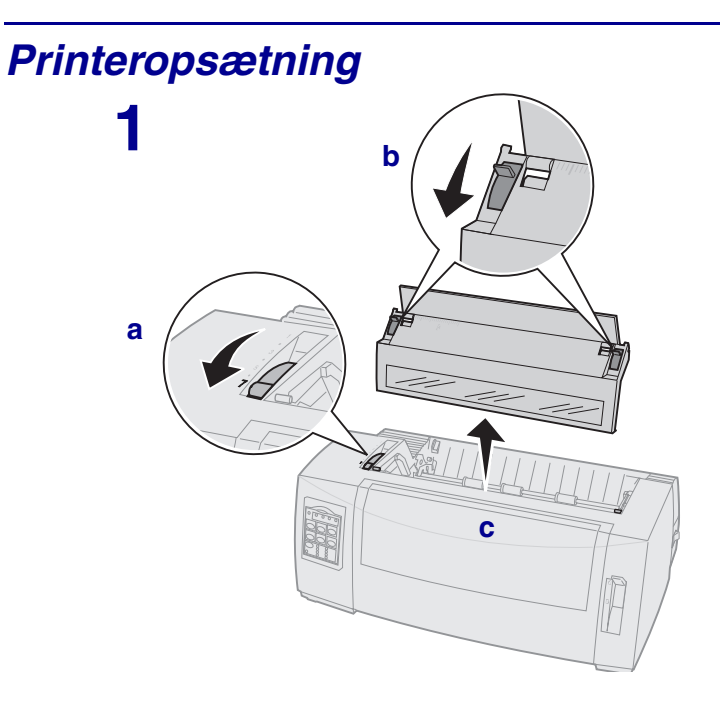

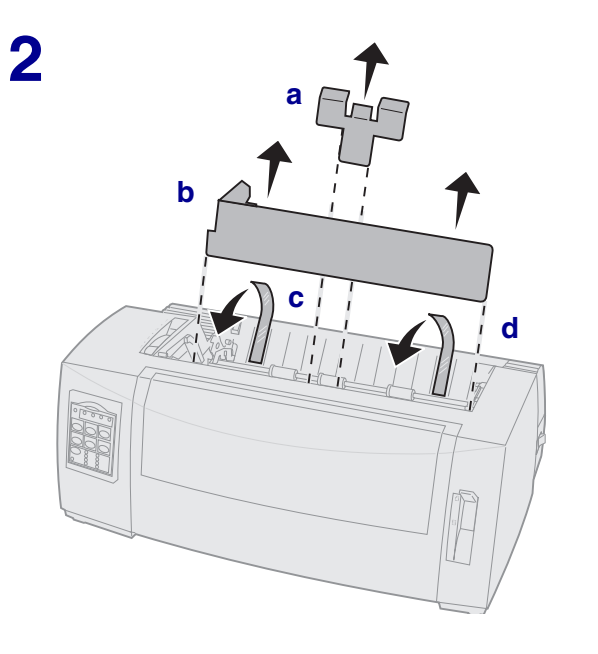

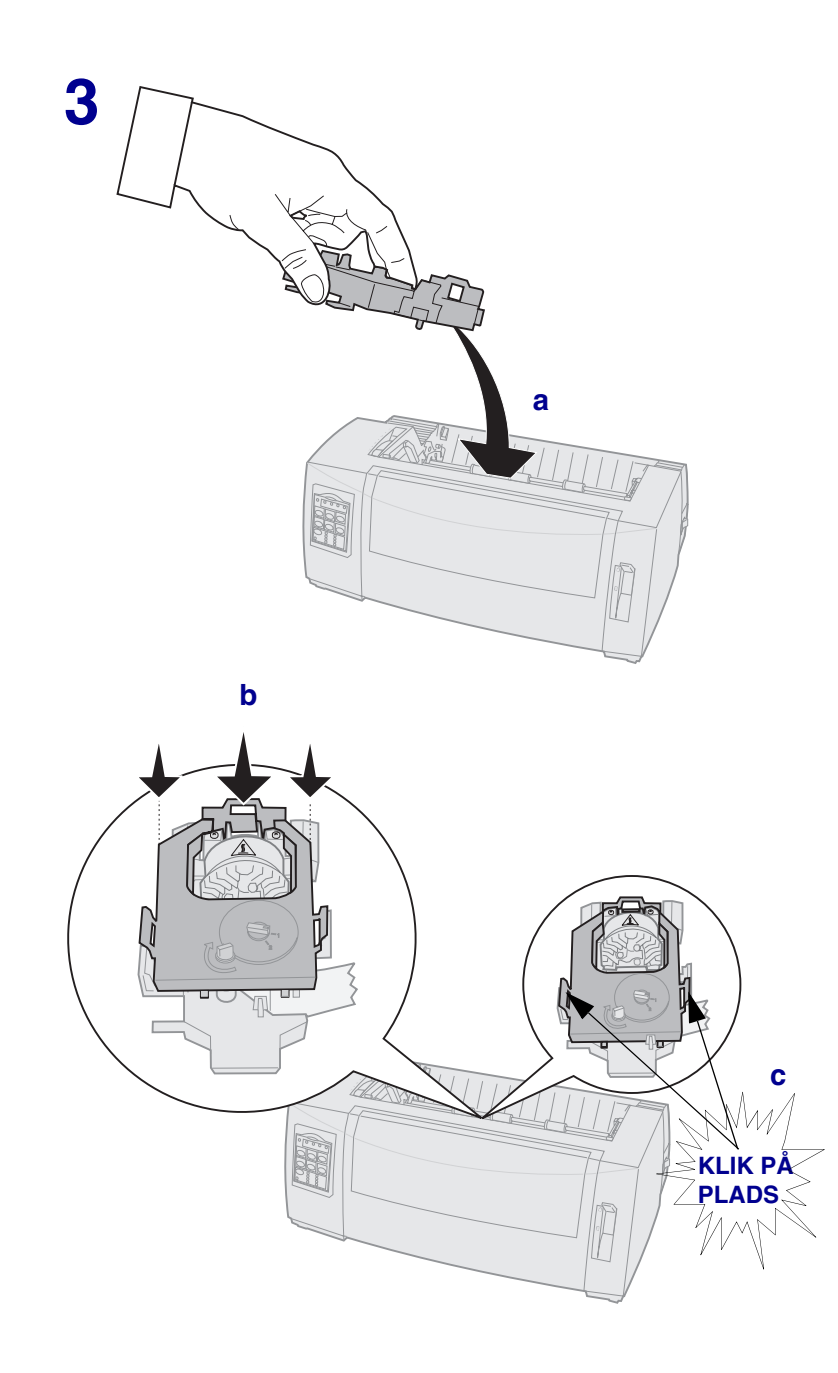

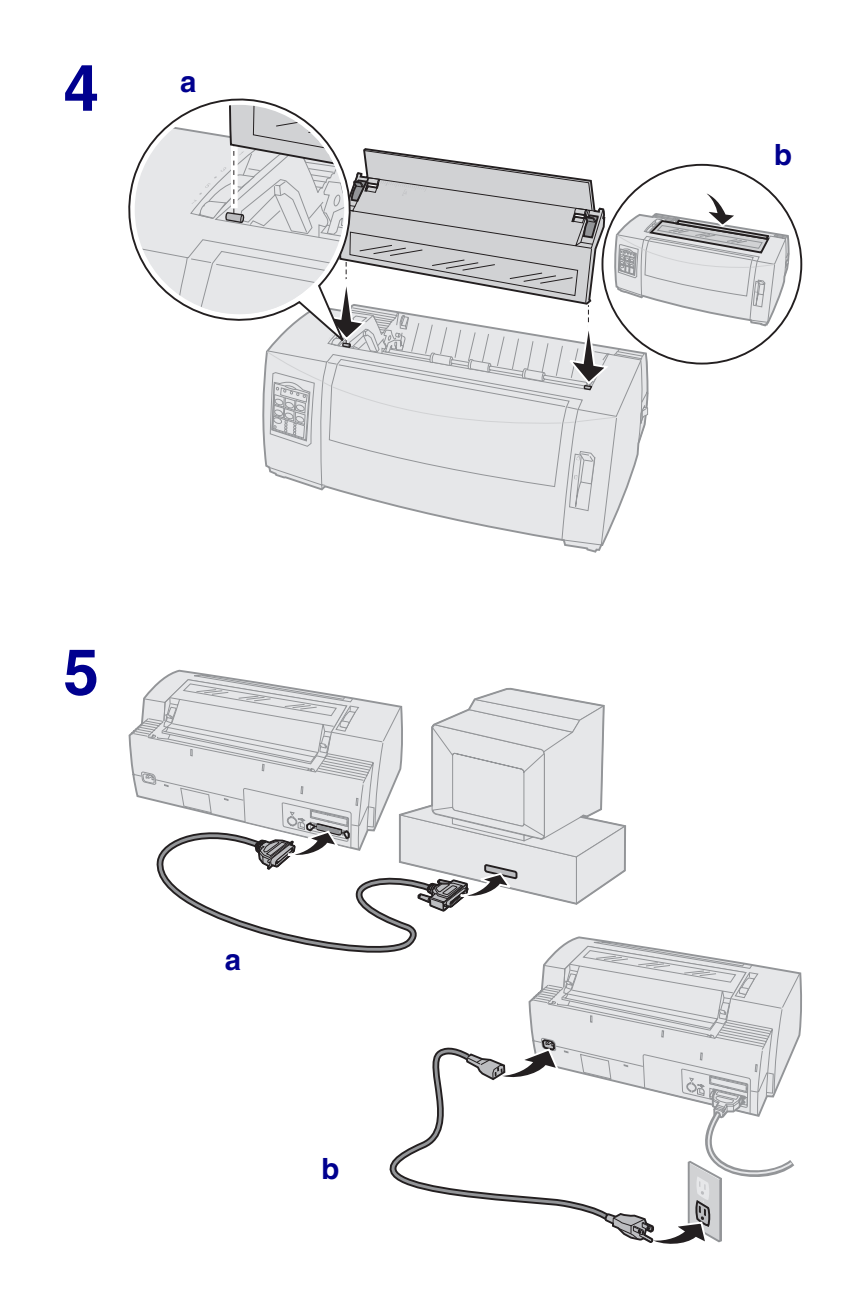

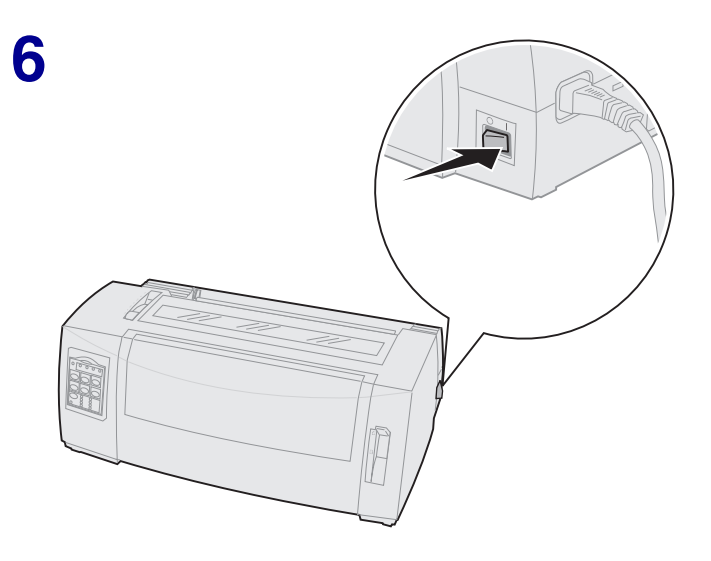

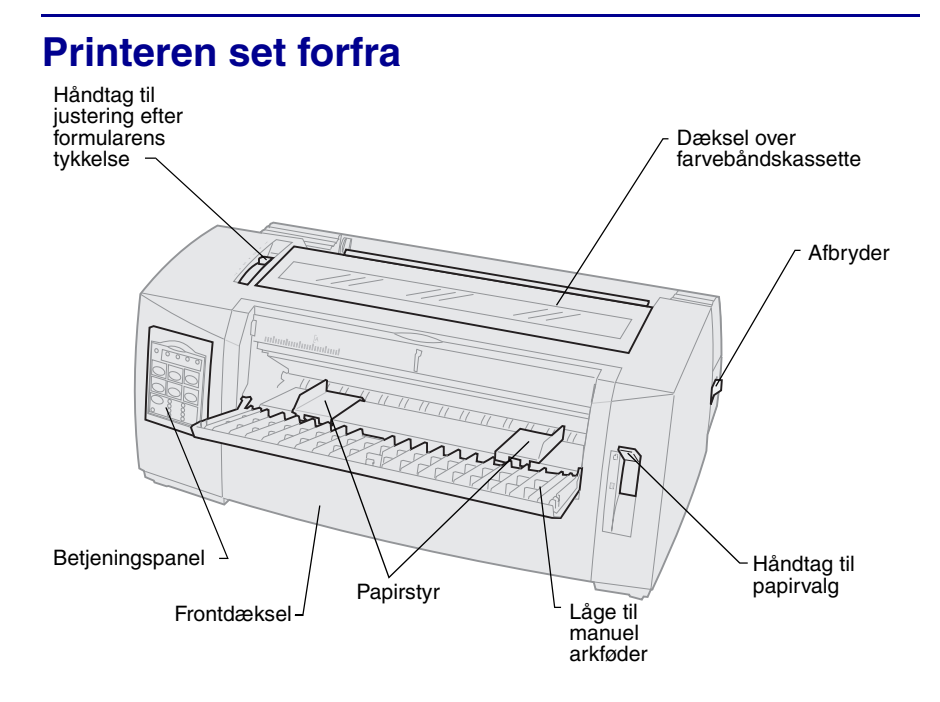

### Printeren set bagfra

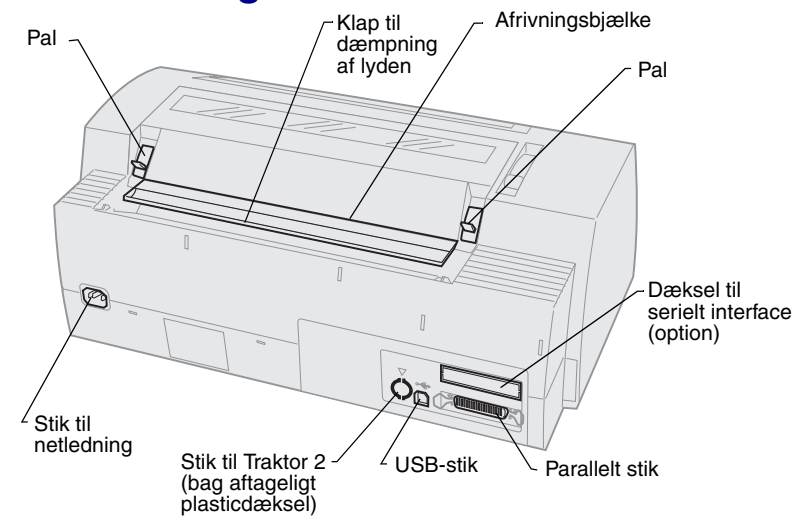

## Indstilling af håndtag til justering efter formularens tykkelse

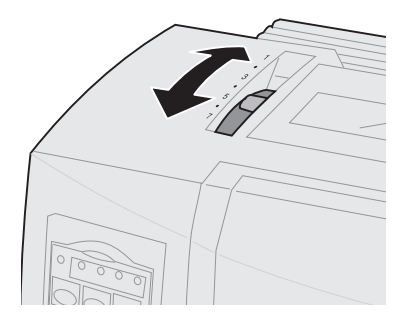

#### Formulartykkelse for 2480/2481

| Papirtype              | Papirtykkelse | Papirvægt                                                                                                    | Indstilling af<br>håndtag til<br>justering efter<br>formularernes<br>tykkelse |
|------------------------|---------------|----------------------------------------------------------------------------------------------------|-------------------------------------------------------------------------------|
| Enkeltformularer       | Tynd          | 56 g/m <sup>2</sup> (6,80 kg)<br>formularer i<br>endeløse baner<br>65 g/m <sup>2</sup> (7,26 kg)<br>enkeltark | 1                                                                             |
| Enkeltformularer       | Normal        | 68 g/m² (8,18 kg)<br>75 g/m² (9,07 kg)                                                                        | 1 eller 2                                                                     |
|                        | Tyk           | 90 g/m² (10,89 kg)                                                                                            | 2                                                                             |
| Formularer i flere lag |               | Formular i 2 lag                                                                                              | 2 eller 3                                                                     |
|                        |               | Formular i 3 lag                                                                                              | 3 eller 4                                                                     |
|                        |               | Formular i 4 lag                                                                                              | 4 eller 5                                                                     |
|                        |               | Formular i 5 lag                                                                                              | 5 eller 6                                                                     |
|                        |               | Formular i 6 lag                                                                                              | 5, 6 eller 7                                                                  |

#### Formulartykkelse for 2480/2481

| Papirtype                                                                                                    | Papirtykkelse | Papirvægt | Indstilling af<br>håndtag til<br>justering efter<br>formularernes<br>tykkelse |
|----------------------------------------------------------------------------------------------------|---------------|-----------|-------------------------------------------------------------------------------|
| Kuverter                                                                                                    |               |           | 4, 5 eller 6                                                                  |
| <ul> <li>Bemærk:</li> <li>Udskriftskvaliteten afhænger af kvaliteten af flerlagspapiret samt driftsmiljøet.<br/>Udskrivning ved lave temperaturer kan forringe udskriftskvaliteten, afhængig</li> </ul> |               |           |                                                                               |

- af hvilket papir der bruges.
- Hvis indstillingen er 4 eller højere falder udskriftshastigheden.

#### Formulartykkelse for 2490/2491

| Papirtype              | Papirtykkelse | Papirvægt                                                                             | Indstilling af<br>håndtag til<br>justering efter<br>formularernes<br>tykkelse |
|------------------------|---------------|---------------------------------------------------------------------------------------|-------------------------------------------------------------------------------|
| Enkeltformularer       | Tynd          | 56 g/m² (6,80 kg)<br>formularer i endeløse<br>baner<br>65 g/m² (7,26 kg)<br>enkeltark | 1                                                                             |
| Enkeltformularer       | Normal        | 68 g/m² (8,18 kg)<br>75 g/m² (9,07 kg)                                                | 1 eller 2                                                                     |
|                        | Tyk           | 90 g/m² (10,89 kg)                                                                    | 2                                                                             |
| Formularer i flere lag |               | Formular i 2 lag                                                                      | 2 eller 3                                                                     |
|                        |               | Formular i 3 lag                                                                      | 3 eller 4                                                                     |
|                        |               | Formular i 4 lag                                                                      | 4, 5, 6 eller 7                                                               |
| Kuverter               |               |                                                                                       | 4, 5 eller 6                                                                  |

**Bemærk:** Udskriftskvaliteten afhænger af kvaliteten af flerlagspapiret samt driftsmiljøet. Udskrivning ved lave temperaturer kan forringe udskriftskvaliteten, afhængig af hvilket papir der bruges.

## **llægning af papir**

# llægning af formularer i endeløse baner ved hjælp af skubbetraktoren

- 1 Tryk på FormFeed (Sideskift) for at rydde papirstien.
- 2 Indstil håndtaget til justering efter formularens tykkelse

Læs "Indstilling af håndtag til justering efter formularens tykkelse" på side 7 for at få hjælp.

- 3 Indstil håndtaget til valg af papir til formularer i endeløse baner 🔢 .
- 4 Åbn frontdækslet for at udløse håndtaget, og sving dækslet op.

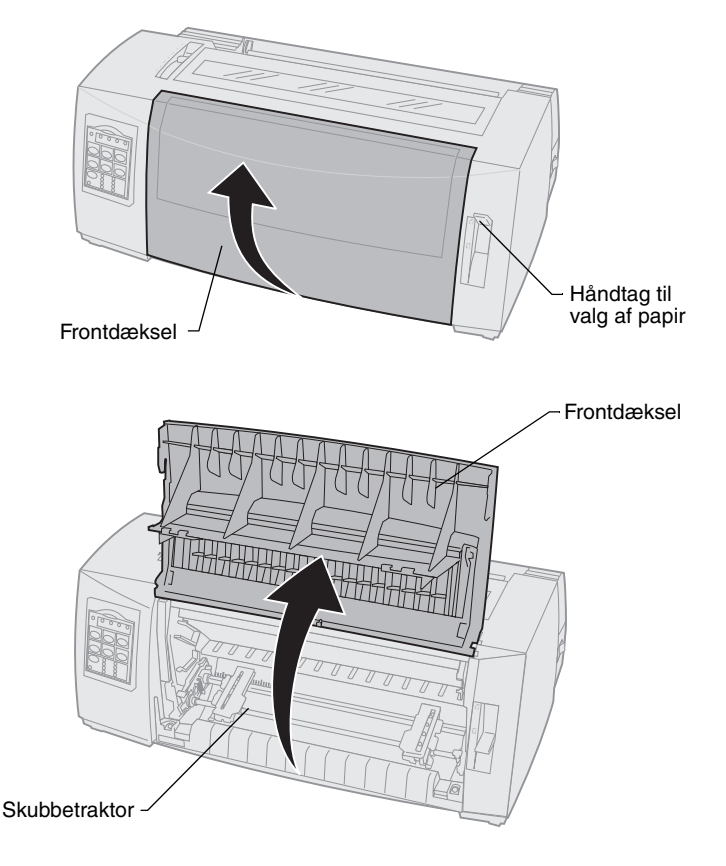

5 Træk op i det venstre og det højre håndtag til låsning af traktoren for at låse traktorerne op.

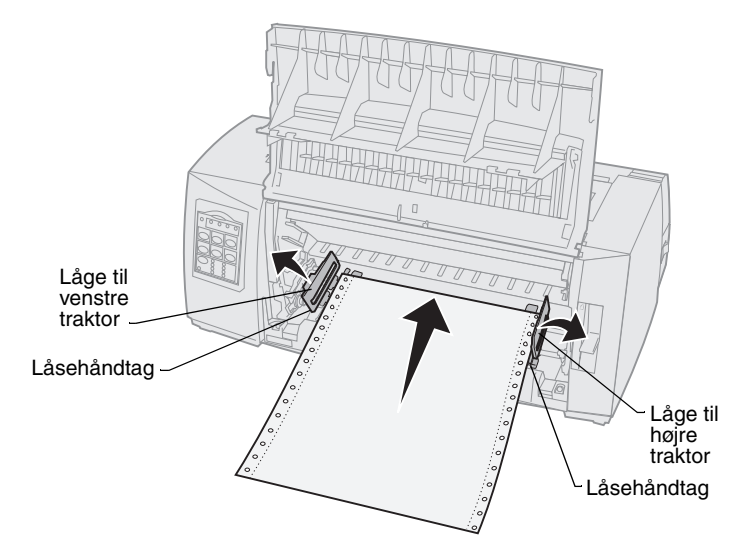

- 6 Åbn den venstre og den højre traktorlåge.
- 7 Placér hullerne i papiret over den anden eller tredje tap i traktorenheden.

Juster eventuelt den venstre eller den højre traktor, så den passer til papirbredden.

- 8 Luk den venstre og den højre traktorlåge.
- 9 Indstil venstre margen.

Flyt traktoren, så papirets venstre margen flugter med symbolet **[A**, der er trykt på bagpladen.

Hvis du placerer den venstre traktor til venstre for gummitraktorstoppet, holdes papiret inden for papirfølerområdet, mens den er i skubbetraktorposition.

- **10** Skub det venstre håndtag til låsning af traktoren ned.
- **11** Juster den højre traktor for at fjerne slæk i papiret, og lås det højre håndtag.
- 12 Luk frontdækslet.
- **13** Tryk på Load/Unload (Før ind/Før ud) for at føre papiret ind til den aktuelle indstilling af formularens top.
- **14** Tryk på Start/Stop (Start/Stop) for at sætte printeren i klar-tilstand.

#### Manuel indføring af et enkeltark eller en kuvert

- 1 Ryd papirstien.
- 2 Hvis der er ilagt formularer i endeløse baner, skal du rive eventuelle brugte formularer af og trykke på Load/Unload (Før ind/Før ud) for at parkere formularerne i endeløse baner.

Lampen Paper Out (Papir mangler) blinker.

3 Indstil håndtaget til justering efter formularens tykkelse

Læs "Indstilling af håndtag til justering efter formularens tykkelse" på side 7 for at få hjælp.

- 4 Indstil håndtaget til valg af papir til enkeltark 📋.
- 5 Åbn lågen til manuel indføring af papir.
- 6 Indstil venstre margen.

Flyt det venstre papirstyr, så den ønskede startposition for udskriften flugter med symbolet **[A**, der er trykt på margenstyret.

- 7 Placer et enkeltark eller en kuvert ind mod det venstre papirstyr.
- 8 Flyt det højre papirstyr, så det berører papirets højre kant.
- 9 Før papiret ind i printeren, indtil lampen Paper Out (Papir mangler) holder op med at blinke.
  - a Hvis indstillingen Auto Cut Sheet Load (Automatisk indføring af enkeltark) er **aktiveret**, føres papiret automatisk ind til det sted, hvor toppen af formularen er indstillet.
  - b Hvis Auto Cut Sheet Load (Automatisk indføring af enkeltark) er deaktiveret, skal du trykke på FormFeed (Sideskift).
- **10** Printeren er online (Lampen Ready (Klar) **lyser** konstant).

Hvis den ikke lyser, skal du trykke på **Start/Stop (Start/Stop)**, indtil lampen Ready (Klar) **lyser** konstant.

## Brug af betjeningspanelet

## Lag 1

| Tryk på denne knap:                                                                                                    | Hvis du vil                                                                                                    |                                                                            |
|----------------------------------------------------------------------------------------------------|----------------------------------------------------------------------------------------------------|----------------------------------------------------------------------------|
| Start/Stop                                                                                                    | Skiftevis sætte printeren i klar-tilstand (lampen<br>Ready (Klar) <b>lyser</b> ) og sætte printeren ud af<br>klar-tilstand printeren (lampen Ready (Klar) er<br><b>slukket</b> ).                     |                                                                            |
| LineFeed (Linjeskift)                                                                                                    | Føre papiret én linje frem.<br>Hvis du trykker på og holder knappen <b>LineFeed</b><br><b>(Linjeskift)</b> nede, føres papiret 5 små trin frem,<br>hvorefter der skiftes til kontinuerlig fremføring. |                                                                            |
| FormFeed (Sideskift)                                                                                                    | Føre papiret frem til toppen af c                                                                                                    | len næste formular.                                                        |
| Tear Off (Riv af)                                                                                                    | Skifte mellem Tear Off (Riv af) (<br>(Formularens top).                                                                                                    | og Top-Of-Form                                                             |
| Load/Unload (Før ind/<br>Før ud)                                                                                                    | Indføre papiret til den aktuelle i<br>Top-Of-Form (Formularens top)<br>til den parkerede position.                                                                                                    | ndstilling for<br>), eller føre papiret ud                                 |
| Tractor (Traktor)                                                                                                    | Skifte mellem Tractor 1 (Traktor 1) og Tractor 2<br>(Traktor 2), hvis den valgfri Tractor 2 (Traktor 2) er<br>installeret.                                                                            |                                                                            |
| Skrifttype<br>Bemærk:<br>• Hvis du trykker på<br>knappen Font<br>(Skrifttype) og holder<br>knappen nede, skiftes<br>mellem de forskellige<br>indstillinger for<br>printerskrifttype. Hvis<br>du fortsætter med at<br>trykke på knappen<br>Font (Skrifttype) for at<br>starte forfra, låses<br>skrifttypevalgene. | Vælg én af de indbyggede<br>skrifttyper:<br>2480/2481<br>• FastDft<br>• Draft<br>• Gothic<br>• Courier<br>2490/2491<br>• Courier<br>• Prestige<br>• Gothic<br>• Presentor                             | <ul> <li>Orator</li> <li>Script</li> <li>Draft</li> <li>FastDft</li> </ul> |

| Tryk på denne knap:                                                                                  | Hvis du vil |  |
|----------------------------------------------------------------------------------------------------|-------------|--|
| <ul> <li>Denne indstilling<br/>gemmes ikke, når<br/>printeren slukkes og<br/>tændes igen.</li> </ul> |             |  |
| <b>Bemærk:</b> Nogle funktioner fungerer måske ikke når data behandles og printeren                  |             |  |

**Bemærk:** Nogle funktioner fungerer måske ikke, når data behandles og printeren er tændt (lampen Ready (Klar) **lyser**).

### Lag 2

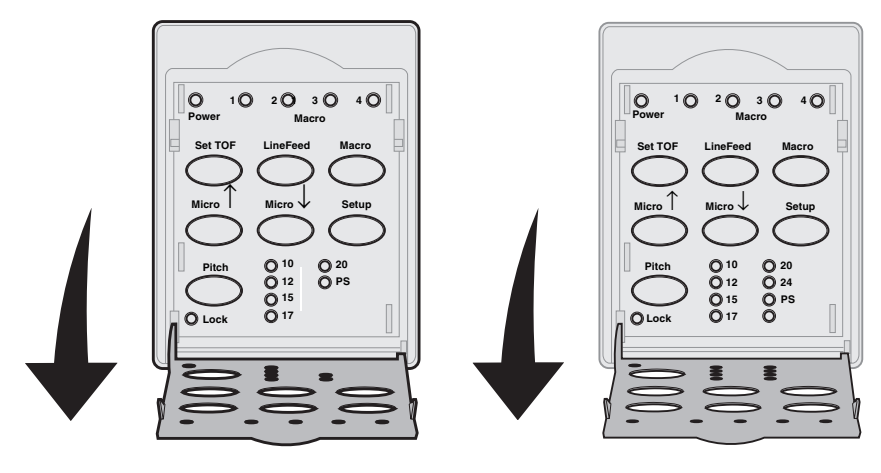

| Tryk på denne knap:                  | Hvis du vil                                                                                                    |
|--------------------------------------|----------------------------------------------------------------------------------------------------|
| Set TOF (Indstil<br>formularens top) | Indstille formularens top. Top-Of-Form (Formularens<br>top) angiver placeringen af den første linje, der<br>udskrives på siden.                          |
| LineFeed (Linjeskift)                | Føre papiret én linje frem.                                                                                                    |
|                                      | Hvis du trykker på og holder knappen LineFeed<br>(Linjeskift) nede, føres papiret 5 små trin frem,<br>hvorefter der skiftes til kontinuerlig fremføring. |
| Macro (Makro)                        | Vælge mellem fire dokumentformater. Yderligere oplysninger finder du i "Indstilling af printeren" i <i>Brugervejledning</i> .                            |

| Tryk på denne knap:                                                                                                    | Hvis du vil                                                                                                    |
|----------------------------------------------------------------------------------------------------|----------------------------------------------------------------------------------------------------|
| Micro (Mikro) ↑                                                                                                    | <ul> <li>Indføre papiret opad:</li> <li>Intervaller af 1/72" (modellerne 2480/2481)</li> <li>Intervaller af 1/90" tommer (modellerne 2490/2491)</li> <li>Hvis du trykker på og holder knappen Micro (Mikro) ↑ nede, føres papiret frem i små trin, hvorefter der skiftes til kontinuerlig fremføring.</li> <li>Brug knappen Micro (Mikro) ↑ til at justere indstillingen Top-Of-Form (Formularens top).</li> </ul> |
| Micro (Mikro) ↓                                                                                                    | <ul> <li>Indføre papiret nedad:</li> <li>Intervaller af 1/72" (modellerne 2480/2481)</li> <li>Intervaller af 1/90" tommer (modellerne 2490/2491)</li> <li>Hvis du trykker på og holder knappen Micro (Mikro) ↓nede, føres papiret frem i små trin, hvorefter der skiftes til kontinuerlig fremføring.</li> <li>Brug knappen Micro (Mikro) ↓ til at justere indstillingen Top-Of-Form (Formularens top).</li> </ul> |
| Setup (Opsætning)                                                                                                    | Skifte til tilstanden Setup (Opsætning) Du kan ændre standardværdierne og -tilstanden for betjeningen af printeren.                                                                                                    |
| <ul> <li>Pitch</li> <li>Bemærk:</li> <li>Hvis du trykker<br/>gentagne gange på<br/>Pitch, skiftes mellem<br/>de forskellige<br/>indstillinger for pitch.<br/>Hvis du fortsætter<br/>med at trykke på<br/>knappen Pitch for at<br/>starte forfra, låses<br/>skrifttypevalgene.</li> <li>Denne indstilling<br/>gemmes ikke, når<br/>printeren slukkes og<br/>tændes igen.</li> </ul> | <ul> <li>Indstille tegnpitch til: 10 cpi, 12 cpi, 15 cpi, 17 cpi, 20 cpi eller Proportional Spacing (Proportionel afstand).</li> <li>Bemærk: <ul> <li>På modellerne 2490/2491 kan man også vælge 24 cpi.</li> <li>Fast Draft understøtter kun 10, 12 og 15 pitch.</li> </ul> </li> </ul>                                                                                                    |
| <b>Bemærk:</b> Nogle funktioner fungerer måske ikke, når data behandles, og printeren er tændt (lampen Ready (Klar) <b>lyser</b> ).                                                                                                    |                                                                                                    |

## **Top-Of-Form (Formularens top)**

# Indstilling af Top-Of-Form (Formularens top) ved formularer i endeløse baner i skubbe-tilstand

Top-Of-Form (Formularens top) kan have en værdi fra minus 2,54 cm til plus 35,56 cm fra toppen af formularpapir i endeløse baner.

- Bemærk: Denne metode kan også bruges til at angive Top-Of-Form (Formularens top) for formularer i endeløse baner, der er ilagt den valgfri Tractor 2 Feeder (Traktor 2-føder)
- 1 Ryd papirstien.

Hvis lampen Paper out (Papir mangler) er **slukket**, skal du rive overskydende formularer af og trykke på **Load/Unload (Før ind/Før ud)**.

Tryk på FormFeed (Sideskift) for at fjerne et enkeltark.

- 2 Indstil håndtaget til valg af papir til formularer i endeløse baner 🔢 .
- 3 Placer formularer i endeløse baner på tapperne på skubbetraktoren (eller tapperne på Traktor 2-føderen, hvis du bruger den valgfri Traktor 2-føder).
- 4 Fjern dækslet over båndkassetten.
- 5 Tryk på Load/Unload (Før ind/Før ud). Lampen Paper Out (Papir mangler) slukkes.

- 6 Åbn betjeningspaneldækslet til lag 2.
- 7 Tryk på en af de knapper, der fremfører papiret (LineFeed (Linjeskift), Micro (Mikro) ↑, Micro (Mikro) ↓) for at justere den ønskede indstilling for Top-Of-Form (Formularens top) ind efter de vandrette linjer (placeret på pladen).

Billedet viser placeringen af de vandrette linjer på begge sider af metalbjælken. Brug disse linjer som referencepunkt, når du angiver indstillingen Top-Of-Form (Formularens top). Bunden af de trykte tegn flugter med de vandrette linjer.

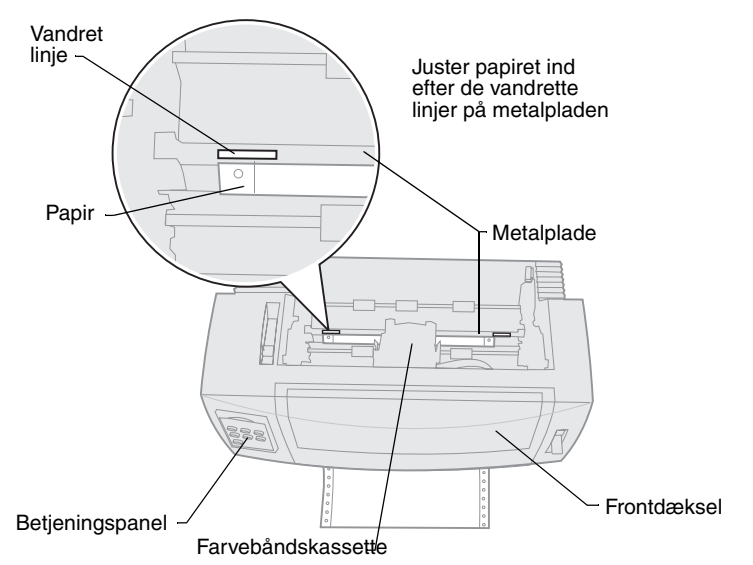

#### Printeren set fra oven

- 8 Tryk på Set TOF (Angiv formularens top) for at indstille og gemme Top-Of-Form (Formularens top).
- 9 Luk betjeningspaneldækslet.
- 10 Den nye indstilling for Top-Of-Form bekræftes ved at trykke på Load/Unload (Før ind/Før ud) igen for at føre formularerne i endeløse baner ud, og trykke på Load/Unload (Før ind/Før ud) igen for at føre formularerne ind igen.

Formularerne i endeløse baner indføres til den aktuelle indstilling for formularens top.

- 11 Sæt dækslet over farvebåndskassetten på igen.
- 12 Tryk på Start/Stop (Start/Stop) for at tænde for printeren.

# Indstilling af Top-Of-Form (Formularens top) for et enkeltark eller en kuvert

Top-Of-Form (Formularens top) kan have en værdi fra minus 2,54 cm til plus 55,88 cm fra toppen af de enkeltarkene.

1 Tryk på FormFeed (Sideskift) for at rydde papirstien.

Hvis lampen Paper out (Papir mangler) er **slukket**, skal du rive overskydende formularer af og trykke på **Load/Unload (Før ind/Før ud)**.

- 2 Indstil håndtaget til valg af papir til enkeltark. 🏾
- 3 Før et enkeltark eller en kuvert ind gennem lågen til den manuelle arkføder.
- 4 Printeren fører papiret eller kuverten ind til den aktuelle indstilling af formularens top, hvis indstillingen Auto Cut Sheet (Automatisk indføring af enkeltark) er **aktiveret**.

Hvis ikke, skal du trykke på FormFeed (Sideskift), når lampen Paper Out (Papir mangler) slukkes.

- 5 Åbn betjeningspanelet til lag 2.
- 6 Tryk på en af de knapper, der fremfører papiret (LineFeed (Linjeskift), Micro (Mikro) ↑, Micro (Mikro) ↓) for at justere den ønskede indstilling for Top-Of-Form (Formularens top) ind efter de vandrette linjer (placeret på metalpladen).
- 7 Tryk på **Set TOF (Angiv formularens top)** for at indstille og gemme Top-Of-Form (Formularens top).
- 8 Luk betjeningspaneldækslet.
- 9 Tryk på Start/Stop (Start/Stop) for at tænde for printeren.

# Skift fra formularer i endeløse baner til et enkeltark eller en kuvert

Med **Load/Unload (Før ind/Før ud)** parkeres (udføres) formularer i endeløse baner, så du kan føre et enkeltark eller en kuvert ind gennem lågen til den manuelle arkføder for at udskrive eller føre papir ind til det sted, hvor formularens top er indstillet.

- 1 Kontroller, at traktoren er i tryktilstand.
- 2 Riv den endeløse formular af ved den perforerede linje.

3 Indstil håndtaget til valg af papir til formularer i endeløse baner. 🔢

#### 4 Tryk på Load/Unload (Før ind/Før ud).

Formularerne i endeløse baner føres ud af papirstien. Lampen Paper Out (Papir mangler) blinker, og alarmen, der angiver, at der mangler papir, lyder.

5 Indstil håndtaget til valg af papir til enkeltark.

#### Udskrivning af en testside

- 1 Tænd printeren.
- 2 Før papir ind i printeren.
- **3** Juster det venstre og højre papirstyr ind efter papiret.
- 4 Sluk printeren.
- **5** Tryk på og hold knappen **Font (Skrifttype)** nede, mens du **tænder** printeren, indtil lamperne på betjeningspanelet blinker.
- 6 Slip knappen Font (Skrifttype).

Testsiden udskrives.

© Copyright 1993, 2000 Lexmark International, Inc.

Lexmark er et varemærke tilhørende Lexmark International, Inc., som er registreret i U.S.A og/eller andre lande.

6/00